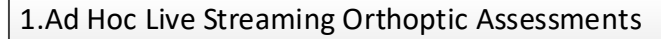

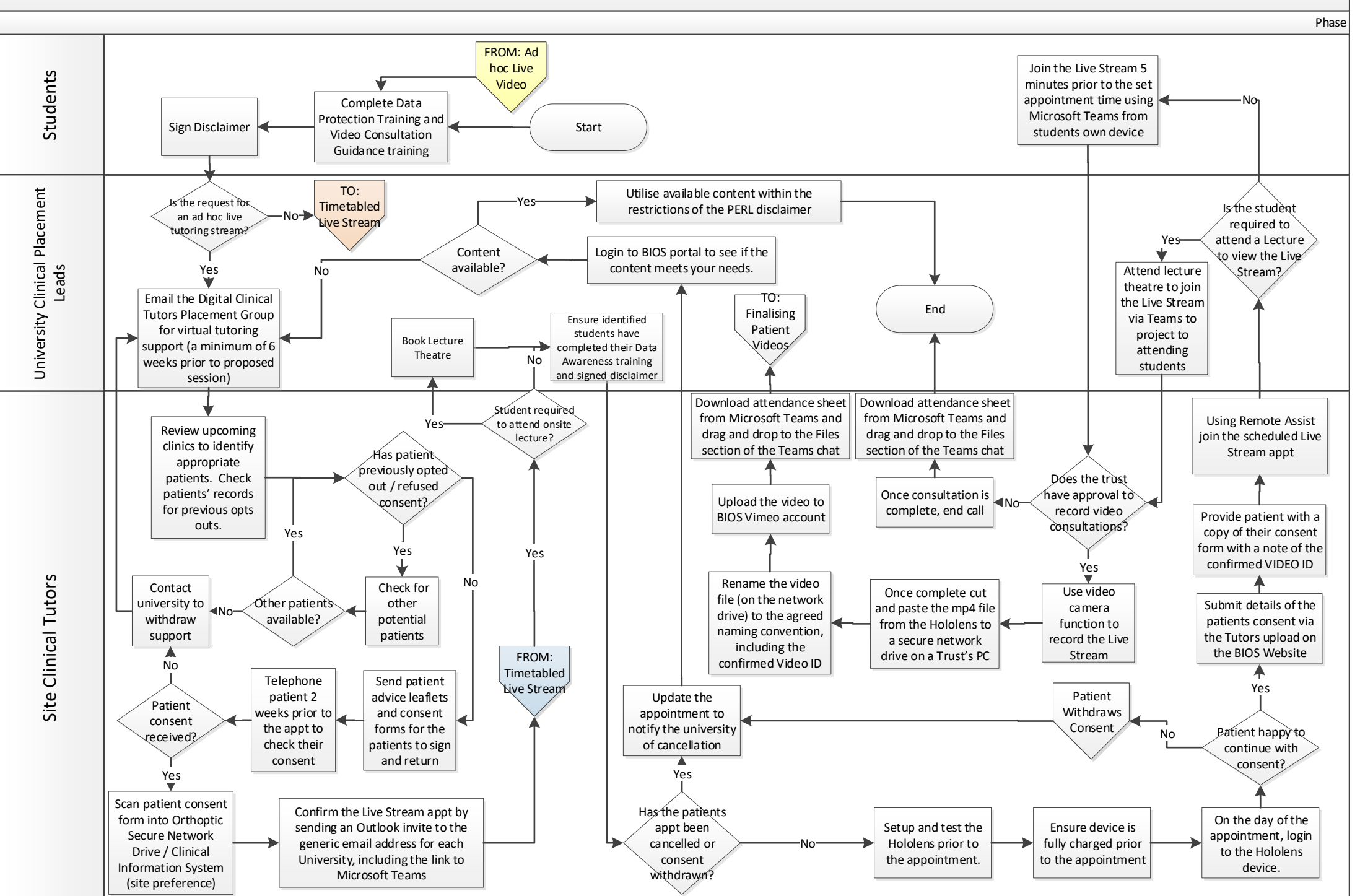

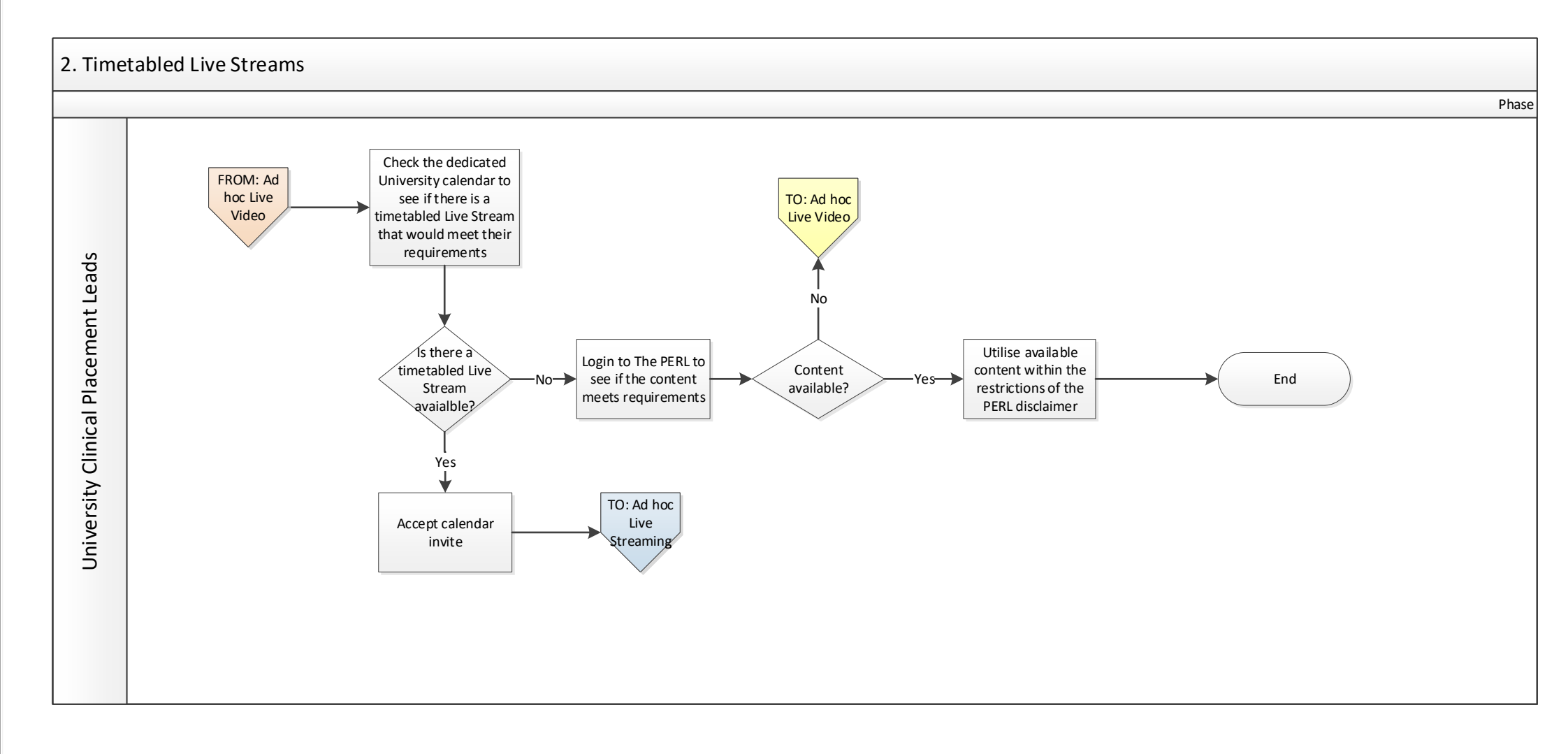

## 3. Using the Hololens to Record Assessments

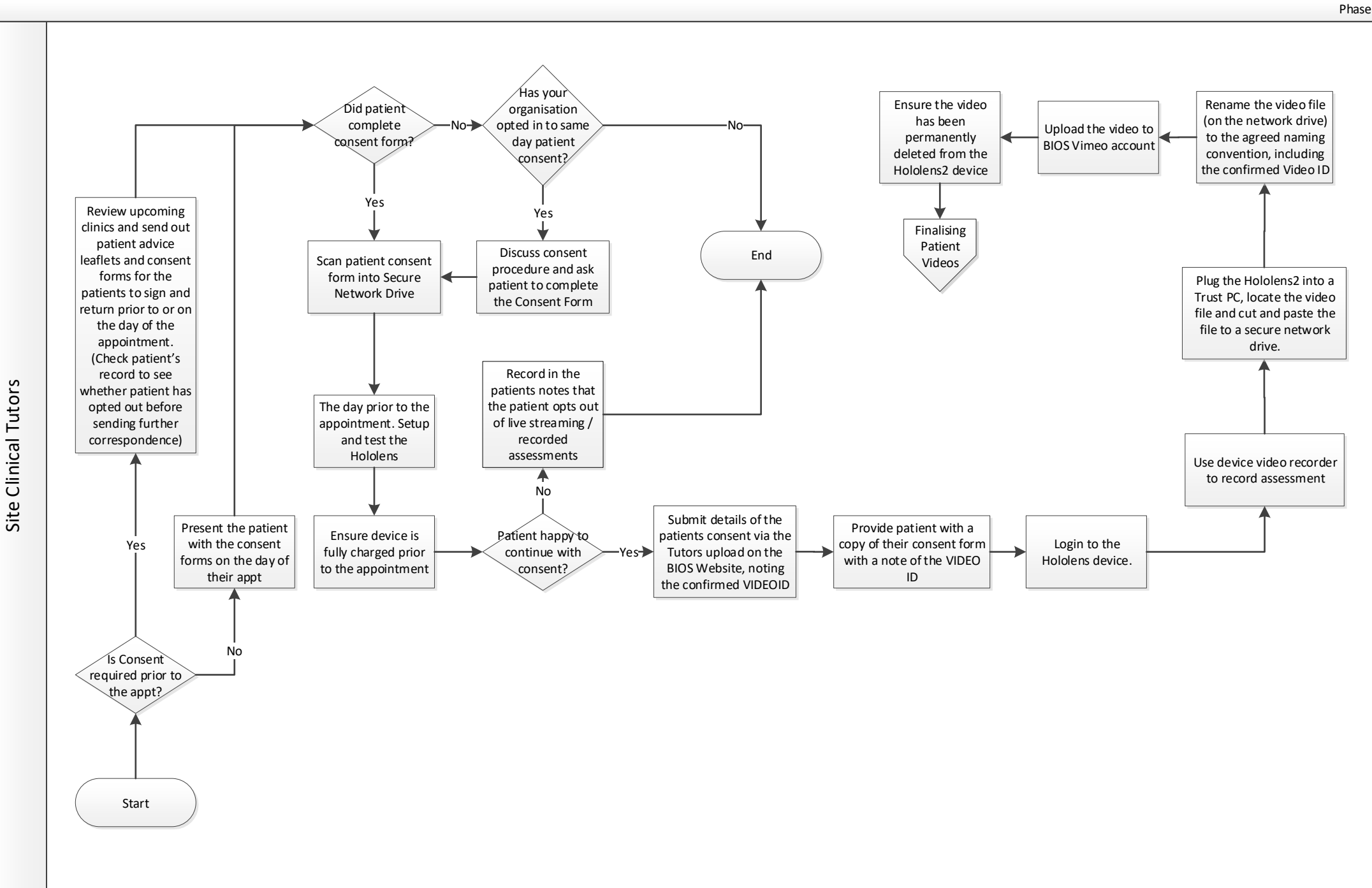

## 4. Using the IPAD to Record Assessments

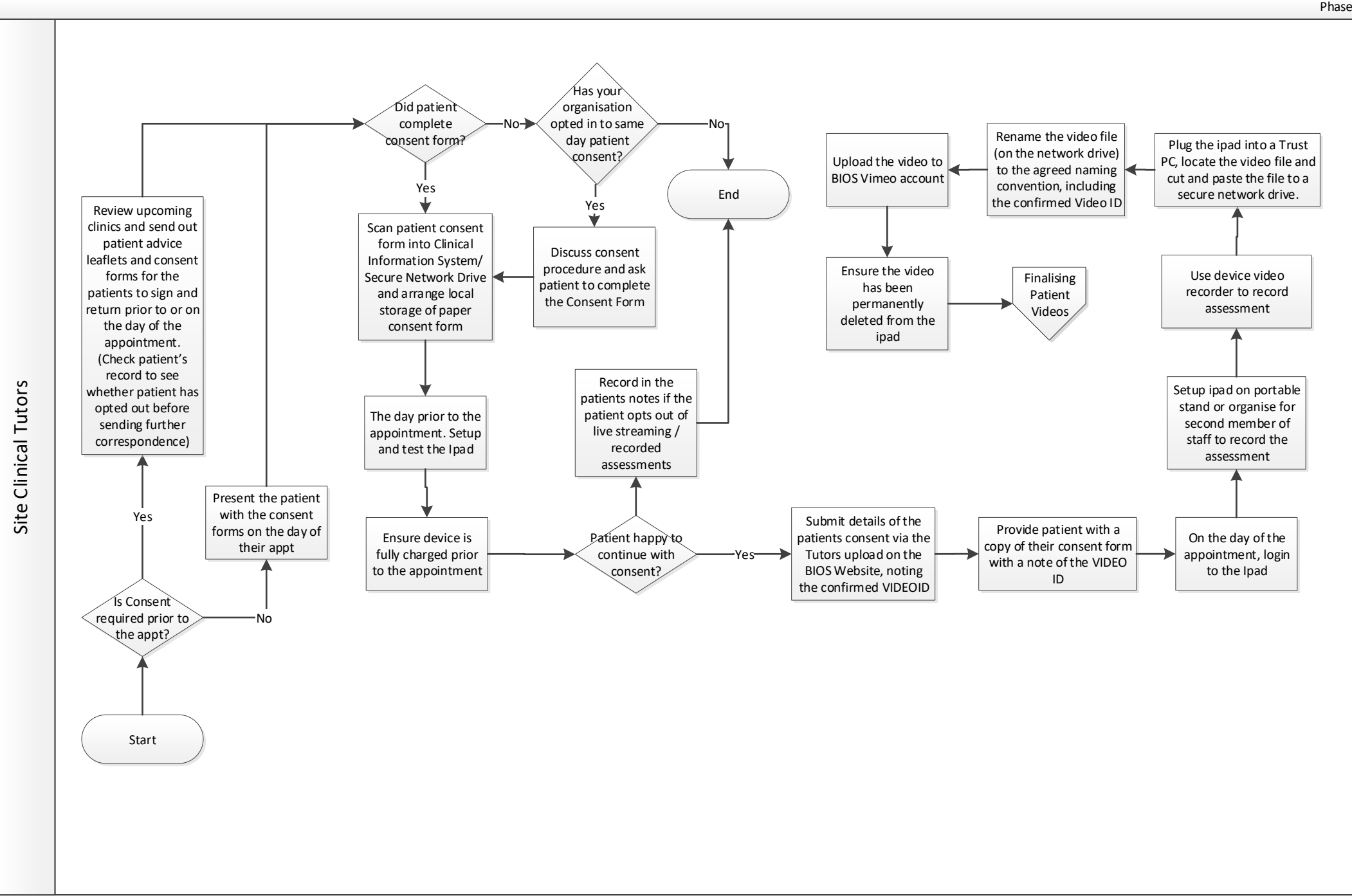

Phase

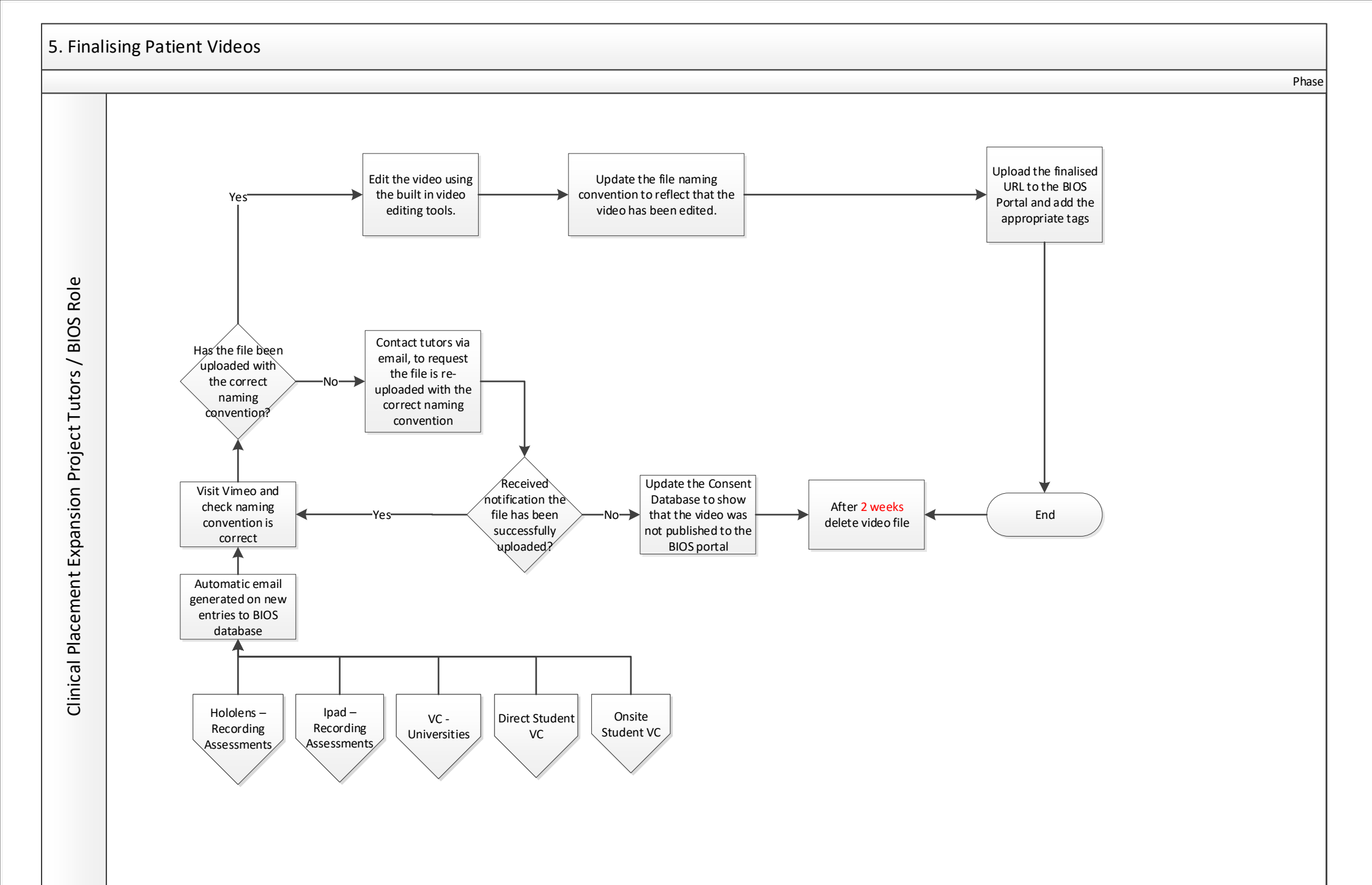

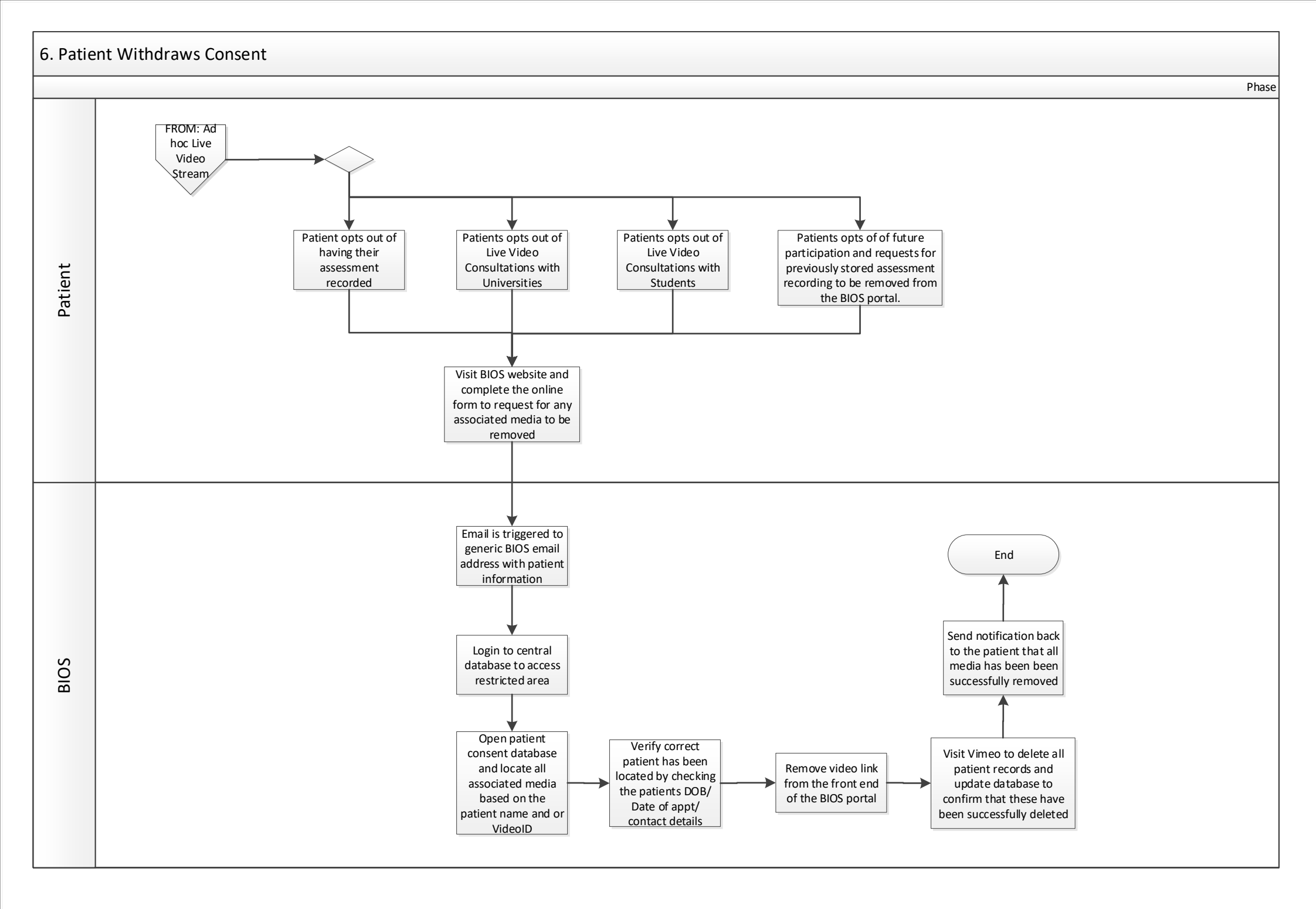

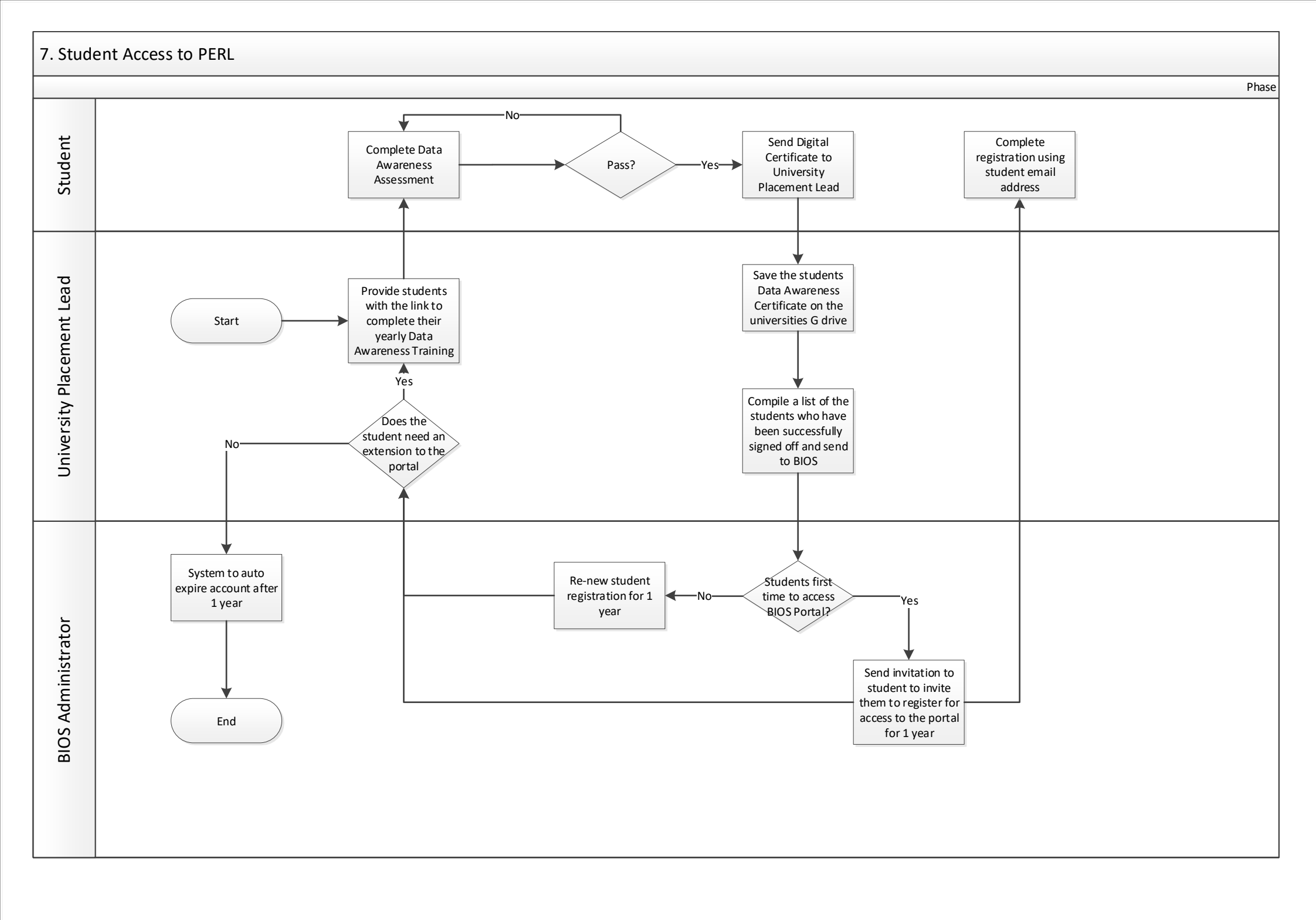

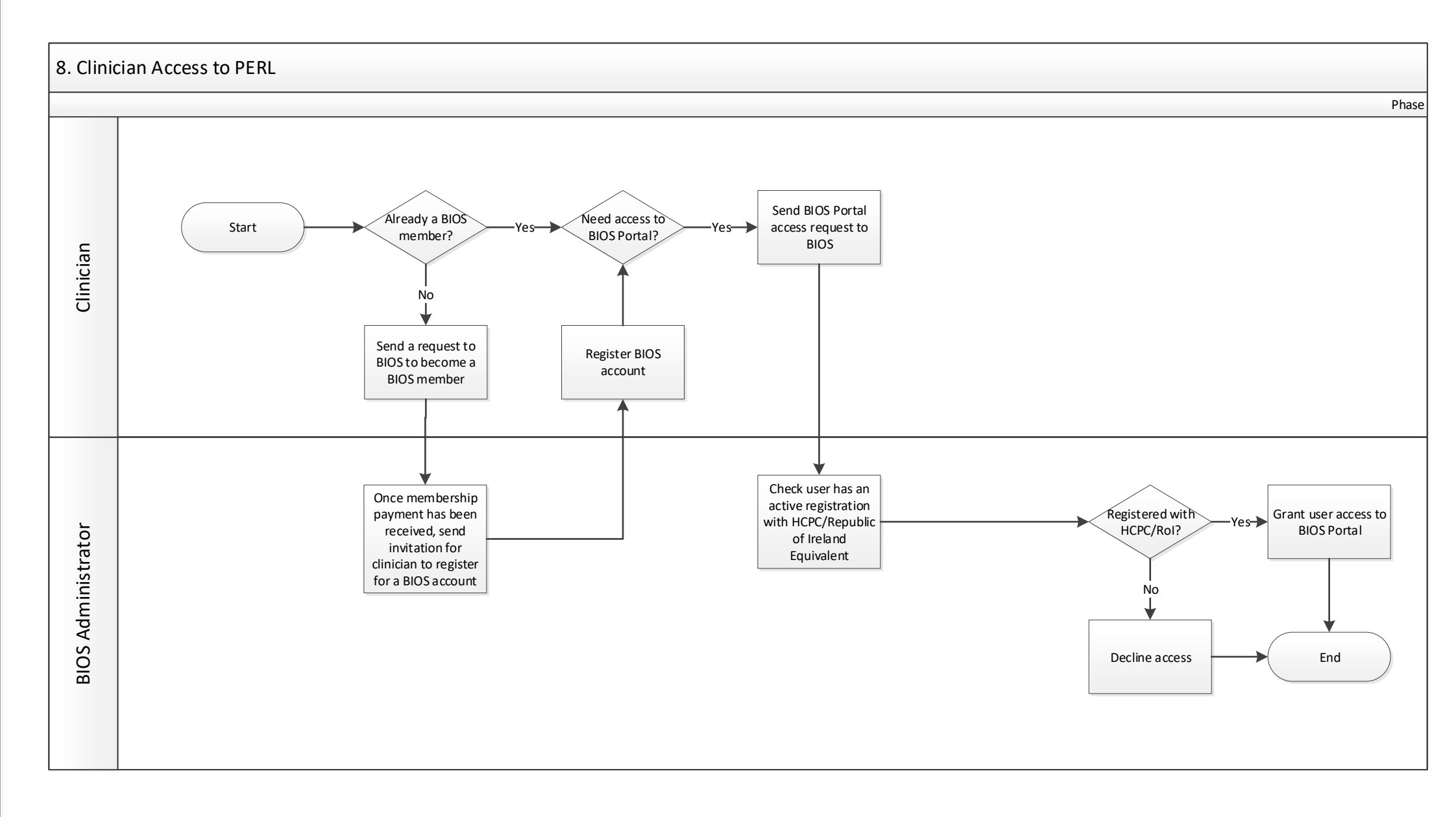